## HOW TO ENROLL OR MAKE CHANGES

1. Log in to **mylacountybenefits.com**. The first time you access the new website, click "Register (First-time user)" and follow the instructions. If you're already registered, enter your username and password.

| Welcome to the County of Los Angeles benefits |                                                                                                    |
|-----------------------------------------------|----------------------------------------------------------------------------------------------------|
| recente to the county of Eds Angeles Dements  | UCURI<br>The Market State State |

2. Click the Commuter Benefits tile on the landing page.

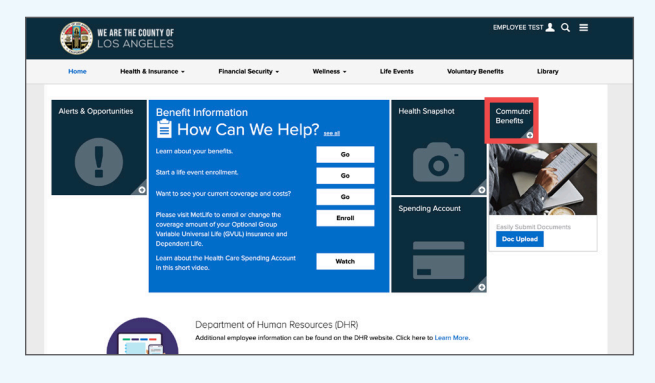

**3.** Click the Learn More button on the Commuter Benefits tile.

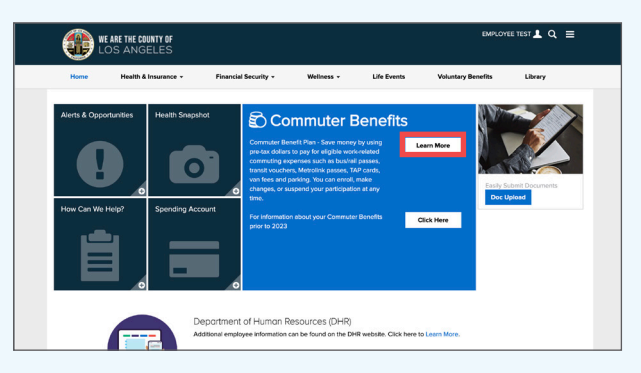

4. To place an order, select "Place an Order" from the left menu.

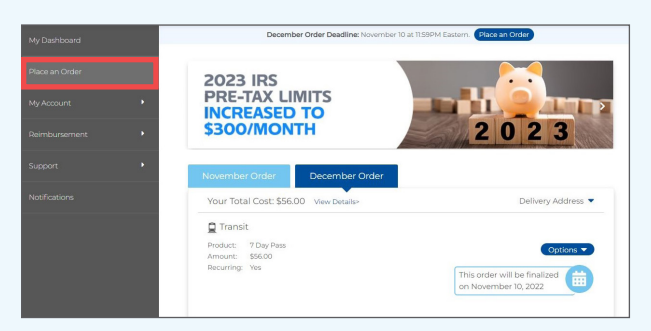

5. You can change the ZIP code and browse transportation and parking categories in your area. Select your preferred transportation and/or parking categories. Follow the prompts and enter the required information. You can set your order to repeat every month and select months you don't need the order.

| M. Deskhared    |                                                                           |
|-----------------|---------------------------------------------------------------------------|
| My Dashboard    | Place an Order                                                            |
| Place an Order  | Home Zip Code: 90001 Change Work Zip Code: 90001 Change                   |
| My Account      | Browse Categories                                                         |
| Reimbursement • | Public & Shared Transportation                                            |
| Support •       | Train<br>Use for all train, subway, commuter rail and trolley services.   |
| Notifications   | Bus<br>Choose a prepaid card or a pass from your local transit authority. |
|                 | Vanpool A great option for vans that hold 6 or more passengers. Select    |
|                 | Ferry Avoid traffic while taking in some scenery.                         |

6. When ready, review your order and click "Checkout."

|                                       |        | In Your   | Cart    |          |               |
|---------------------------------------|--------|-----------|---------|----------|---------------|
| Parking Products                      |        |           |         |          |               |
| -arking Products                      |        |           |         |          |               |
| Product                               | Qty    | Recurring | Opt]Out | Cost     |               |
| Commuter Check Prepaid<br>Mastercard® | 1      | Yes       | None    | \$100.00 | Edit   Delete |
|                                       |        |           |         |          |               |
| (                                     | Keep S | nopping   | Спеска  | but      |               |
| (                                     | Keep S | hopping   | Checko  | out      |               |

7. When done, click "Place Order."

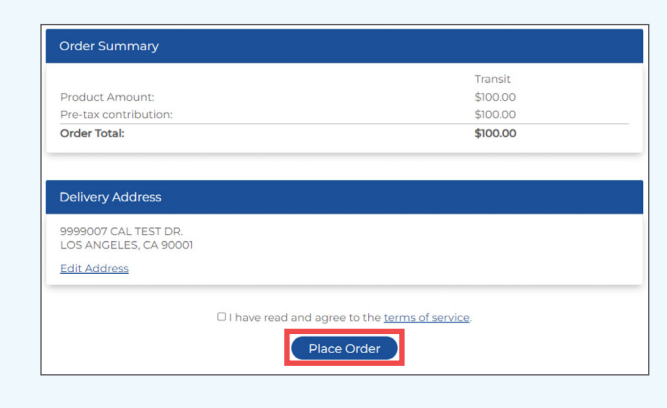

8. You will see "Your order is complete" after you've placed an order. From here, you can return to your dashboard.

| We're so nappy you're here!                                          |                                                                                     |
|----------------------------------------------------------------------|-------------------------------------------------------------------------------------|
| Thank you! Your or                                                   | der is complete.                                                                    |
| If you need to edit or check the st<br>changes to your subsidy selec | tatus of your order, including<br>tion, go to <mark> My<sub>y</sub>Dashboard</mark> |
|                                                                      |                                                                                     |